# 교육(행정)기관 원격업무지원서비스

# FAQ

# 2018.07.

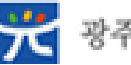

🎀 광주광역시교육청

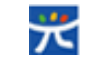

## 클라이언트 다운로드 페이지 응답없음(1) 1 ▶ 증 상 : 클라이언트 웹페이지 접속 후, "클라이언트 모듈을 검사하는 중" (다운로드 페이지 지속) WeGuardia™ SSLplus 클라이언트 확인중 **SSL**plus 최초 접속하신 사용자께서는 클라이언트 다운로드 링크 버튼 을 클릭하십시오. 프로그램을 다운받아 설치하실 수 있습<mark>니</mark> 다. 설치시 문제가 발생하시면, 콜센터로 연락바랍니다. EVPN 콜센터 : 380-4409, 4531, 4533, 4536 110 클라이언트 다운로드 설치된 SSLplus 클라이언트 모듈을 검사하는 중입니다. 🔰 윈도우

赵 원인 / 해결방법

[원인]

: v3 Lite 백신에서 SSLplus 관련 서비스 및 파일을 차단

(svcinstu.exe, SSLPlusServ.exe, SSLPlusv2.exe)

[해결방법]

: V3 Lite 백신에서 SSLplus 관련 파일을 허용 "실행 후 다음부터 묻지 않음" 옵션 선택 (svcinstu.exe, SSLPlusServ.exe, SSLPlusv2.exe)

| Ahnlab V3 Lite ×                                                                            | AhnLab V3 Lite ×                                                                            |
|---------------------------------------------------------------------------------------------|---------------------------------------------------------------------------------------------|
| . 프로그램 실행 알림                                                                                | · 프로그램 실행 알림                                                                                |
| 클라우드 평판과 행위를 기반으로 파일의 실행을 탐지했습니다.<br>파일 경로: <u>c:\Program Files (x85)\Ful\\svcinstu.exe</u> | 클라우드 평판과 행위를 기반으로 파일의 실행을 탐지했습니다.<br>■ 파일 경로: <u>c:₩Program Files (x86)₩SSLPlusServ.exe</u> |
| ▼ 상세 정보 펼치기                                                                                 | ▼ 상세 정보 펼치기                                                                                 |
| 파일 처리 방법을 선택하십시오.<br>실행 후 다음부터 묻지 않음 🗸 🗿                                                    | 파일 처리 방법을 선택하십시오.<br>실행 후 다음부터 묻지 않음 🗸 🗸 🗸                                                  |
| 한 번만 차단<br>한 번만 실행<br>✔ 실행 호 다운부터 문지 않은                                                     | 한 번만 차단<br>한 번만 실행<br>✔ 실행 후 다음부터 묻지 않음                                                     |
|                                                                                             | 원격 \\\\\원<br>                                                                               |

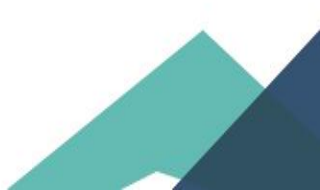

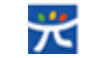

## 클라이언트 다운로드 페이지 응답없음(2) 1 ▶ 증 상 : 클라이언트 웹페이지 접속 후, "클라이언트 모듈을 검사하는 중" (다운로드 페이지 지속) WeGuardia™ SSLplus 클라이언트 확인중 SSLplus 최초 접속하신 사용자께서는 클라이언트 다운로드 링크 버튼 을 클릭하십시오. 프로그램을 다운받아 설치하실 수 있습니 다. 설치시 문제가 발생하시면, 콜센터로 연락바랍니다. EVPN 콜센터 : 380-4409, 4531, 4533, 4536 111 클라이언트 다운로드 설치된 SSLplus 클라이언트 모듈을 검사하는 중입니다. 🗾 윈도우

🔊 원인 / 해결방법

[원인]

: 인터넷 익스플로러 오류

#### [해결방법]

- : 프로그램 설치가 정상적으로 이루어졌음에도 불구하고, 해당 페이지에서 넘어가지 않 는 경우 인터넷 익스플로러 다운그레이드 또는 익스플로러 재설치
- [제어판] [프로그램 및 기능] [설치된 업데이트 보기] 실행
- Internet Explorer 제거

| ■ Microsoft Windows(KB2579686)에 대하 보아 어데이트    | Microsoft Windows | Microsoft Corporation | 2017-01-31 |
|-----------------------------------------------|-------------------|-----------------------|------------|
| ·····································         | Microsoft Windows | Microsoft Corporation | 2017 01 01 |
| Inicrosoft Windows(KB2570947)에 대한 모안 입대이드     | MICrosoft Windows | Wicrosoft Corporation | 2017-01-31 |
| III Microsoft Windows(KB2564958)에 대한 보안 업데이트  | Microsoft Windows | Microsoft Corporation | 2017-01-31 |
| Incrosoft Windows(KB2560656)에 대한 보안 업데이트      | Microsoft Windows | Microsoft Corporation | 2017-01-31 |
| ■ Microsoft Windows(KB2552343)에 대한 업데이트       | Microsoft Windows | Microsoft Corporation | 2017-01-31 |
| Interest Mindows(KB2511455)에 대한 보안 업데이트       | Microsoft Windows | Microsoft Corporation | 2017-01-31 |
| Interest Mindows(KB2509553)에 대한 보안 업데이트       | Microsoft Windows | Microsoft Corporation | 2017-01-31 |
| Interest Mindows(KB2506212)에 대한 보안 업데이트       | Microsoft Windows | Microsoft Corporation | 2017-01-31 |
| Incrosoft Windows(KB2503665)에 대한 보안 업데이트      | Microsoft Windows | Microsoft Corporation | 2017-01-31 |
| Interest Mindows(KB2491683)에 대한 보안 업데이트       | Microsoft Windows | Microsoft Corporation | 2017-01-31 |
| Incrosoft Windows(KB2479943)에 대한 보안 업데이트      | Microsoft Windows | Microsoft Corporation | 2017-01-31 |
| Update for Microsoft Windows (KB2670838)      | Microsoft Windows | Microsoft Corporation | 2017-01-31 |
| Internet Explorer 11                          | Microsoft Windows | Microsoft Corporation | 2017-01-31 |
| Internet Explorer 11 ko-KR 언어 팩               | Microsoft Windows | Microsoft Corporation | 2017-01-31 |
| Microsoft Windows English Spelling Package    | Microsoft Windows |                       | 2017-01-31 |
| Microsoft Windows English Hyphenation Package | Microsoft Windows |                       | 2017-01-31 |
|                                               |                   |                       | 100        |

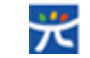

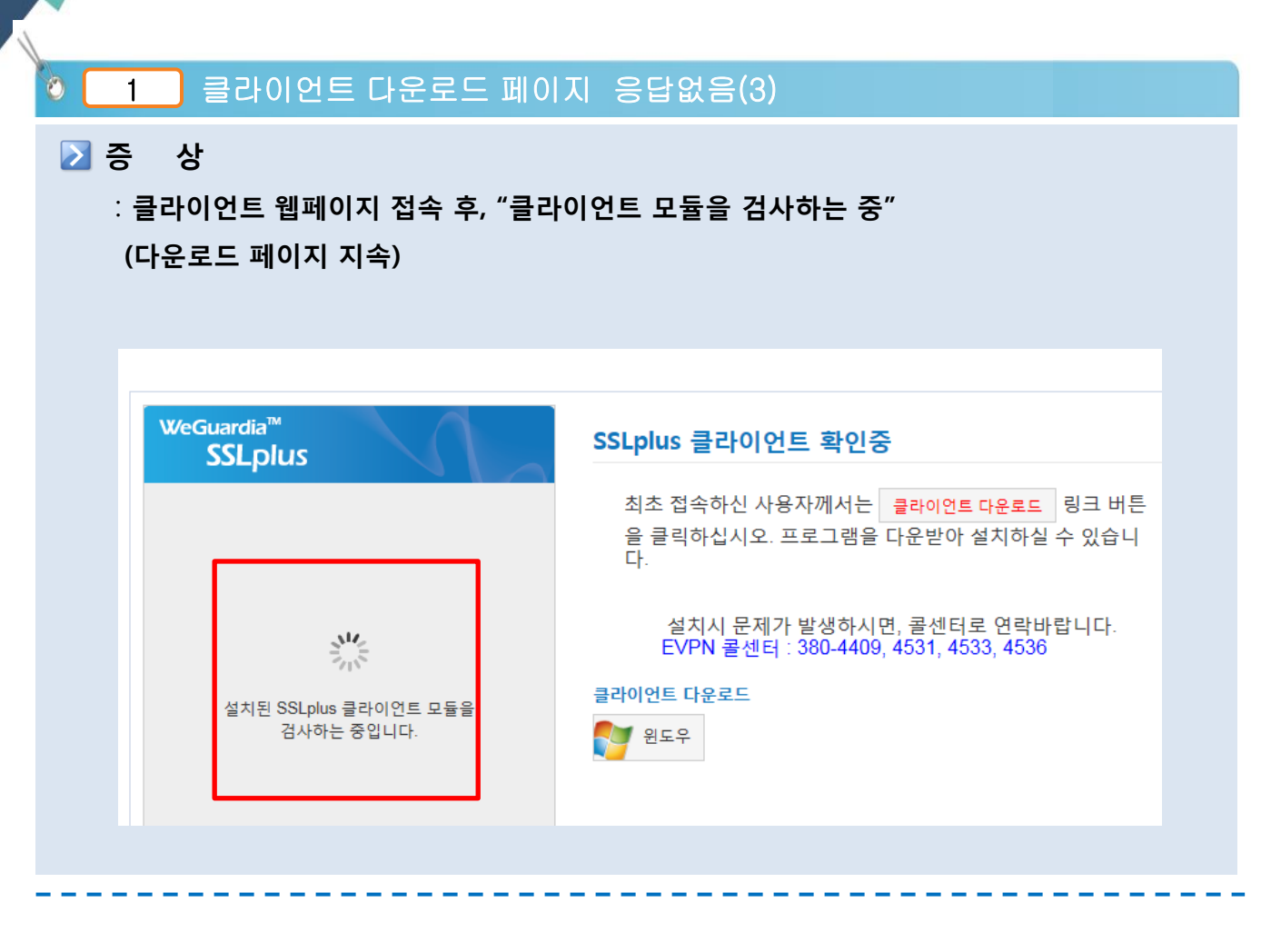

[원인]

: "Weguardia™ SSLplus V2.0" 프로그램이 정상적으로 설치안되는 경우

[해결방법]

- 1. 페이지내에 클라이언트 다운로드를 통해 수동 설치
- 2. 광주교육청 홈페이지에 수동설치파일 다운로드하여 수동설치
  - 파일명 : setup\_evpn.gen.go.kr
  - 탑재위치 : 광주시교육청홈페이지(<u>www.gen.go.kr</u>) 부서별서비스 교육자치과 공개자료실 (원격업무지원서비스(EVPN) 수동설치파일 안내)

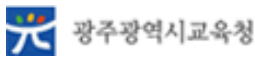

#### 사용자 정보가 일치하지 않습니다 2

#### 2 증 상

: ID, PW 입력 후 로그인 시 "사용자 정보가 일치하지 않습니다." 메시지 발생

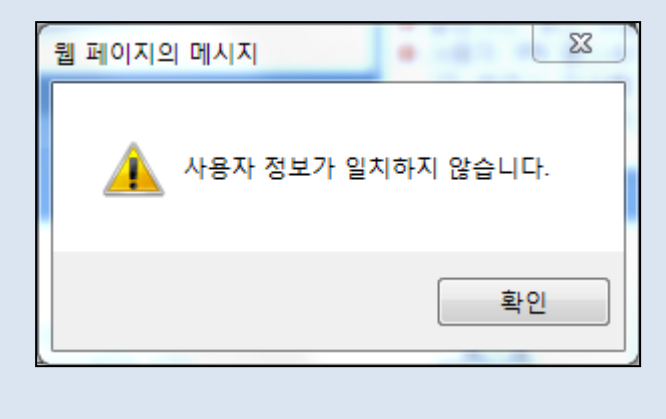

▶ 원인 / 해결방법

[원인]

1. 사용자 ID이나 PW를 잘못 입력한 경우

2. 로그인 시도하는 계정이 인증서버(SSO 서버)에 존재하지 않는 경우

※ 메시지 : INFO (IceAuthService) - authentication failed. [invalid credentials]

[해결방법]

1. 사용자 ID 및 PW 재확인

2. eVPN 사용 신청 여부 및 사용 기간 확인

(ID: 나이스ID임, 비밀번호는 알수없으니 해당학교에서 재신청하여야 함)

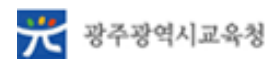

### 🔯 🔄 3 🔄 사용자 계정이 잠겼습니다. O분 후에 다시 로그인 시도해 주시기 바랍니다.

#### 赵 증 🛛 상

#### : ID, PW 입력 후 로그인 시

"사용자 계정이 잠겼습니다. O분 후에 다시 로그인 시도해 주시기 바랍니다."메시지 발생

| 이지 메시지                                |  |
|---------------------------------------|--|
| 계정이 잠겼습니다. 1분 후에 다시 로그인 시도해 주시기 바랍니다. |  |
| 확인                                    |  |
|                                       |  |
|                                       |  |
|                                       |  |

≥ 원인 / 해결방법

[원인]

: 입력한 패스워드가 5회 이상 틀렸을 경우

[해결방법]

- : 패스워드 확인 후 일정 시간 이후 다시 로그인 시도
- : 비밀번호 분실 시 해당학교에서 원격업무지원서비스 재 신청 해 주시기 바람.

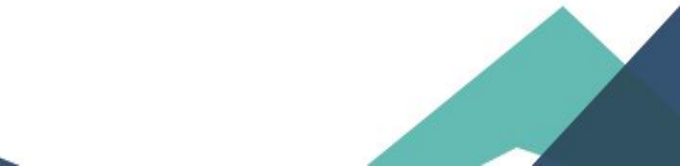

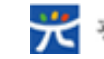

VPN 서비스와의 연결에 실패했습니다. 4 0

#### 🔰 증 🛛 상 :

- 1) 웹사이트 접속 후, "VPN 서비스와의 연결에 실패했습니다."
- 2) 로그인 후, "VPN 초기화 실패. SSLplus 설치 상태를 확인해주세요"

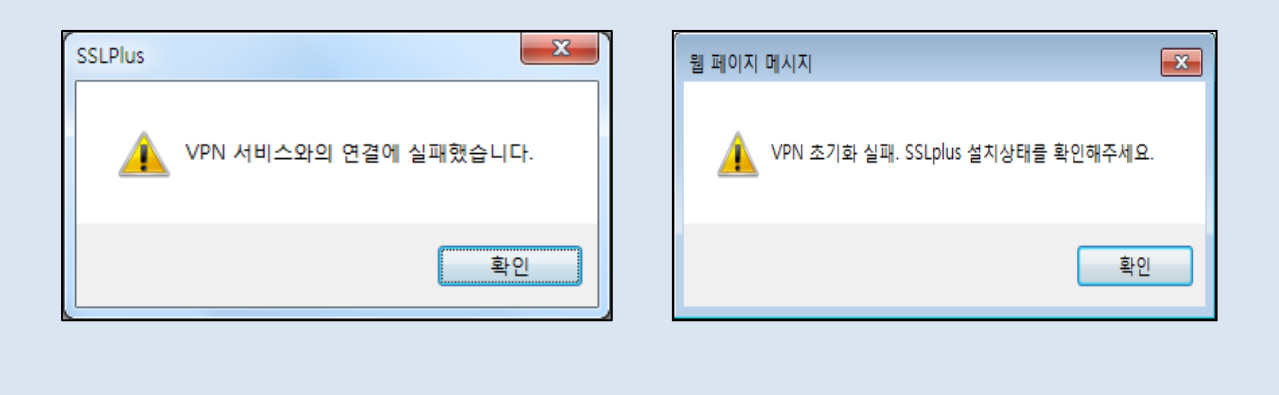

🔊 원인 / 해결방법

[원인] : SSLplus 서비스가 실행되지 않을 경우

[해결방법] : 서비스 실행

- [제어판] [관리도구] [서비스] 실행
- SSLPlusv2 상태 확인 → 서비스 실행(시작 클릭)

| 🔍 서비스(로       | 르컬)                         |                                            |
|---------------|-----------------------------|--------------------------------------------|
|               |                             | · · · ·                                    |
| SSLPlusv2     |                             | 이름                                         |
| 서비스 시작        |                             | SQL Server Analysis Services (MSSQLSERVER) |
| · ·           |                             | SQL Server Browser                         |
|               |                             | 🥋 SQL Server FullText Search (MSSQLSERVER) |
| 설명:           |                             | 🔍 SQL Server VSS Writer                    |
| 회사 네트워크       | 에 연결할 수 있도록<br>터너운 여겨하고 관리하 | SSDP Discovery                             |
| I SSEVIE VPIN | 기절을 연설하고 한다입                | 🔍 SSLPlusv2                                |
|               |                             | 🔍 Superfetch                               |
|               |                             | 🔍 SW Update Service                        |
|               |                             | 🤹 System Event Notification Service        |

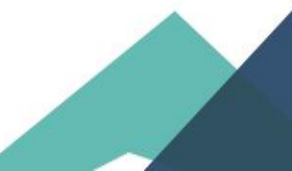

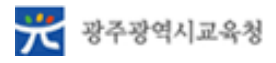

🛛 🧧 5 📄 백신 프로그램이 미설치되거나 작동되지 않고 있습니다.

#### 赵 증 🛛 상

: 로그인 후,

"백신 프로그램이 미설치되거나 작동되지 않고 있습니다.

백신 프로그램 설치 및 작동 여부를 확인해주시기 바랍니다."

| 백신프로그램이 미설치되기<br>치 및 작동 여부를 확인하여   | H나 작동되지 않고 있습니다. 백신프<br>후 주시기 바랍니다. | 로그램 설 | 없습니다.    |
|------------------------------------|-------------------------------------|-------|----------|
| AhnLab V3 Internet Security<br>9.0 | v3ui.exe                            |       | <b>=</b> |
| 알약                                 | ALYac.aye                           |       | 확인       |
| AhnLab V3 Lite                     | V3Lite.exe                          |       |          |
| AhnLab V3 Lite Exp                 | V3LiteExp.exe                       | =     |          |
| AhnLab V3 Lite M                   | V3Lite Main UI<br>Application       |       |          |
| V3Lite Expansion                   | V3Lite Expansion UI                 |       |          |
| 알으 <sup>:</sup> _AYAgent.aye       | AYAgent.aye                         |       |          |
| kaspersky                          | avp.exe                             |       |          |
| 🔰 파일 체크                            |                                     | 0     |          |
| 🔰 레지스트리 체크                         |                                     | 0.    |          |
|                                    |                                     |       |          |
|                                    | 70.11                               |       |          |

赵 원인 / 해결방법

[원인] :

- 1) 백신이 설치되지 않은 경우
- 2) 프로세스가 실행되지 않는 경우

[해결방법]:

- 1) 백신 설치
- 권장 백신 : V3 Lite, 알약(공개용)
- 2) 프로세스 상태 확인
  - 메시지 창에 명시 되어 있는 프로세스 리스트 중에 하나라도 해당 PC에서 실행이 되어야 함
  - 현재 사용하는 백신이 리스트에 없는 경우 권장 백신 프로그램을 설치하여야함.

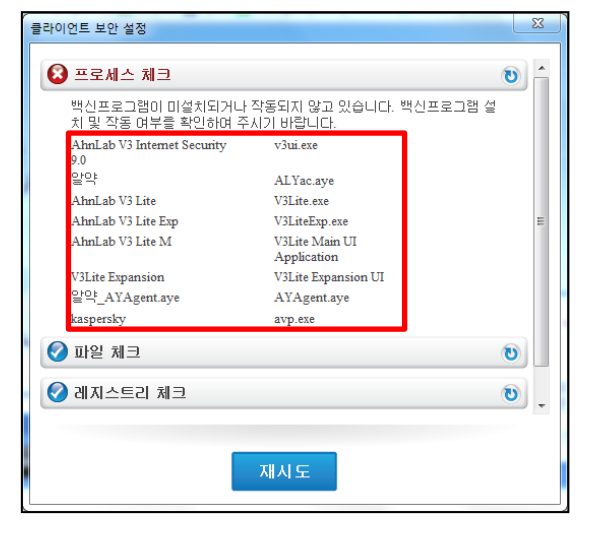

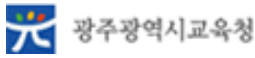

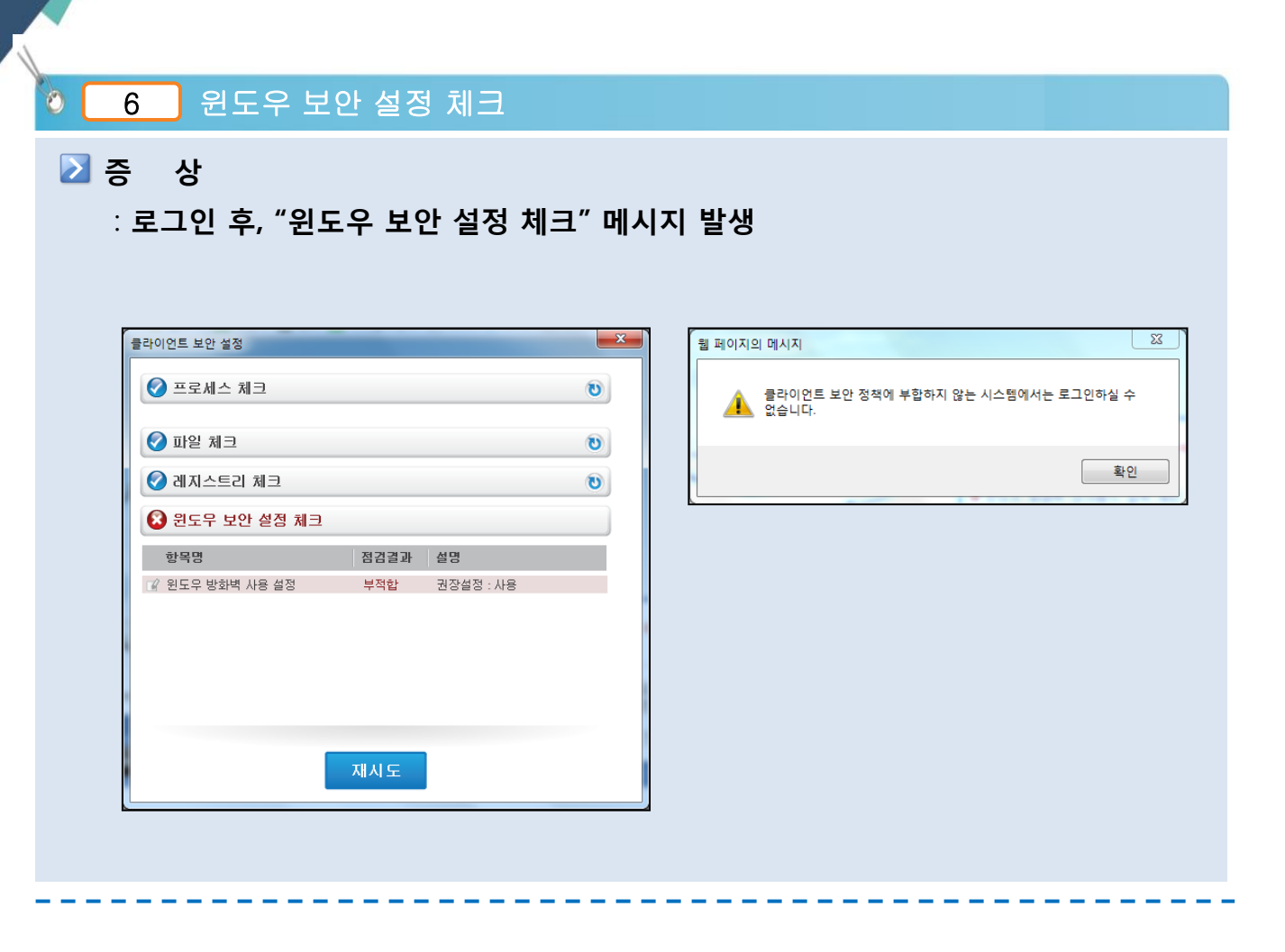

[원인] : Windows 방화벽이 실행되지 않는 경우

[해결방법] : Windows 방화벽 실행

- 1) [제어판] [Windows 방화벽] [Windows 방화벽 설정 또는 해제]
- 2)" Windows 방화벽 사용" 선택 후 확인 (홈 또는 네트워크, 공용 모두 설정)

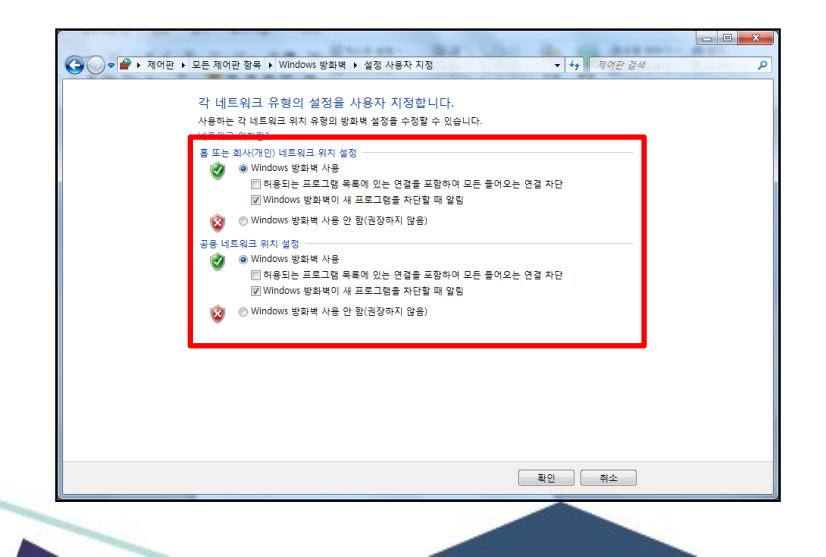

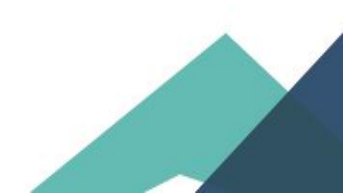

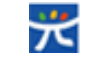

| ★ https://evpn.gbe.kr/<br>★ F) 관립(E) 보기(M) 문가(T) 도응답(H)<br>n5/55324(n6/35326 | 오 ~ 음 이 / 중 고옥(영정)가관 왕격입우지×                                                                                                    | 6 A                                    |  |
|------------------------------------------------------------------------------|----------------------------------------------------------------------------------------------------|----------------------------------------|--|
| 교육(행정)기관<br>원격업무지원 시스템                                                       | 사관리 즐겨찾기<br>nto Bookmark                                                                                                    |                                        |  |
| 즐겨찾기 Book                                                                    | aark<br>기를 한눈에 보실 수 있습니다.                                                                                                    |                                        |  |
| Name<br>업무포텔                                                                 |                                                                                                    | URL                                    |  |
| ·····································                                        | · · · · · · · · · · · · · · · · · · ·                                                                                                    | p://ets.kbe.go.kr                      |  |
| 교육정보통)<br>나이스 업무                                                             | (EDS) 서비스와의 연결이 끊겼습니다. http://www.internet.com/internet/internet | o://edp.kbe.go.kr<br>http://gan.gbe.kr |  |
|                                                                              | 확인                                                                                                    |                                        |  |
|                                                                              |                                                                                                    |                                        |  |
|                                                                              |                                                                                                    |                                        |  |
|                                                                              |                                                                                                    |                                        |  |
|                                                                              |                                                                                                    |                                        |  |

[원인] :

- 1) SSLplus 서비스가 실행되지 않을 경우
- 2) Tap 드라이버가 중복 설치된 경우
- [해결방법]:
- 1) 서비스 실행
- [제어판] [관리도구] [서비스] 실행
- SSLPlusv2 상태 확인 → 서비스 실행(시작 클릭)

| 이 서비스(로컬)             |          |                                                                |
|-----------------------|----------|----------------------------------------------------------------|
| ISSI PIUSVZ           |          | 01=                                                            |
| 서비스 시작                |          | SQL Server Analysis Services (MSSQLSERVER)                     |
|                       |          | SQL Server Browser<br>SQL Server FullText Search (MSSQLSERVER) |
| 불평.<br>회사 네트워크에 연결    | 할 수 있도록  | SQL Server VSS Writer                                          |
| SSL기반 VPN터널을 1<br>니다. | 연결하고 관리합 | SSLPlusv2                                                      |
|                       |          | G Superfetch                                                   |
|                       |          | System Event Notification Service                              |

2) 중복 설치된 Tap 드라이버 제거 [장치관리자] - [네트워크 어댑터] - [TAP-Win32 Adapter V9 #2~#N] 제거

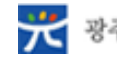

| A                                                                      |                                                                        |              |
|------------------------------------------------------------------------|------------------------------------------------------------------------|--------------|
| 🙋 🛛 8 SSL VPN에 접속                                                      | 중입니다.                                                                  |              |
| ▶ 중 상                                                                  |                                                                        |              |
| : 로그인 후, "SSL VPN어                                                     | ∥ 접속중입니다." 메시지 발생                                                      |              |
|                                                                        |                                                                        |              |
| (국) (중) https://evpn.gbe.kr/<br>파일(주) 편집(E) 보기(V) 물거찾기(A) 도구(T) 도움말(H) | 오 + 음 C 💋 고육(영정)기관 원격업무지 ×                                             | <u>A</u> ★ 0 |
|                                                                        |                                                                        | ^            |
|                                                                        |                                                                        |              |
|                                                                        | A LANCE                                                                |              |
|                                                                        | SSL VPN에 접속 동입니다. 잠시만 기다려주세요                                           |              |
|                                                                        |                                                                        |              |
|                                                                        |                                                                        |              |
|                                                                        |                                                                        |              |
|                                                                        | G 정정해도교육학 Copyright@2012 Future Systems.inc. All Rights Reserved. No 4 |              |
|                                                                        |                                                                        | ,<br>,       |
|                                                                        |                                                                        |              |

- 탑재위치 :: 광주시교육청홈페이지(www.gen.go.kr)-부서별서비스-교육자치과 -

3) 프로그램추가/제거에서 기존 설치된 Weguardia™ SSLplus V2.0 삭제 후 재설치

프로그램 및 기능 김

게시자

Wizvera

VMware, Inc

SunplusIT FutureSystem:

FutureSystem: Future System WildTangent Microsoft Corporation

Martin Prikryl

w.future.co.kr w.future.co.kr

Microsoft Corporation Microsoft Corporation Microsoft Corporation Microsoft Corporation Riverbed Technology, Inc.

The Wireshark developer communit.

공개자료실 (원격업무지원서비스(EVPN) 수동설치파일 안내 )

0

원인 / 해결방법

[원인]: WIN10에서 그림과 같은 증상이 나타납니다.

- 4+

프로그램을 제거하려면 목록에서 선택한 후 [제거], [변경] 또는 [복구]를 클릭하십시오.

제품 버전: 1.0.10 도움말 링크: http:// 지원 링크: http://

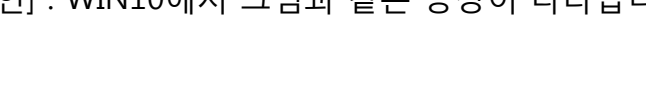

1) 광주교육청 홈페이지에서 다운 가능

프로그램 제거 또는 변경

₩ Veraport20(보안모듈 관리 프로그램) - 2,5,4,3

등 WildTangent 게임 媛Windows Driver Kit Tests for Windows 8.1 ₩ Windows Live 필수 패키지 2011 ♥ Windows Mobile Device Center ♥ Windows Mobile Device Center 드라이버 업데이트 ♥ WinPcap 4.1.3

Future Systems Inc.

구성 🔻 제거 변경 복구

VMware Workstation

WebCam SCB-1100N

WinSCP 5.1.4 Wireshark 1.2.5

Ŀ

WeGuardia<sup>™</sup> LogServer WeGuardia<sup>™</sup> SSLplus V2.0 WeGuardia<sup>™</sup> SSLplus V2.0

2) 파일명 : setup\_evpn.gen.go.kr

🚱 💬 ᢦ 🔯 ▶ 제어판 ▶ 모든 제어판 항목 ▶ 프로그램 및 기능

이름

제어판 홈

설치된 업데이트 보기

vs 기능 사용/사용 안

[해결방법] : WIN10 개선된 수동설치 파일로 프로그램 재설치

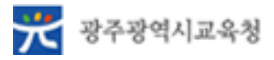

### 🙆 📃 9 📄 탭드라이버를 찾을 수 없습니다. 클라이언트를 다시 설치해 주세요(1)

#### 赵 증 🛛 상

: 웹페이지 접속 시,

"탭드라이버를 찾을 수 없습니다. 클라이언트를 다시 설치해주세요."

메시지 발생

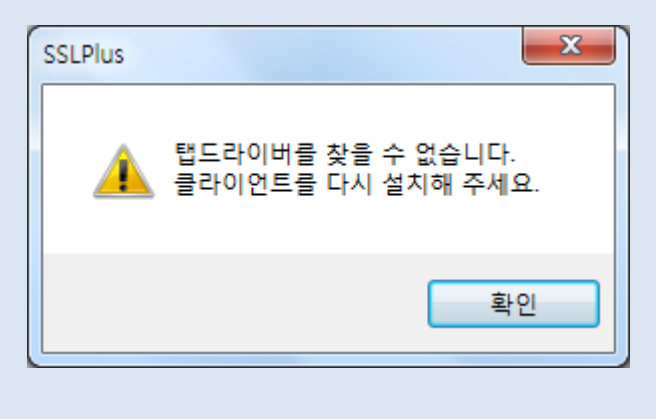

赵 원인 / 해결방법

[원인] : TAP-Win32 Adaptor V9 드라이버 미 설치

[해결방법] : 클라이언트 삭제 및 재설치 [제어판] - [모든 제어판 항목] - [프로그램 및 기능] 에서 "Weguardia™ SSLplus V2.0" 삭제

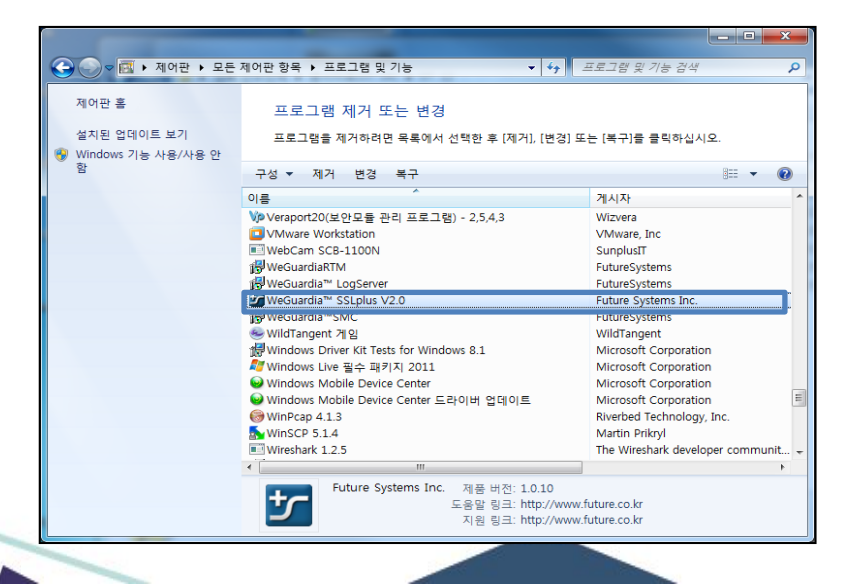

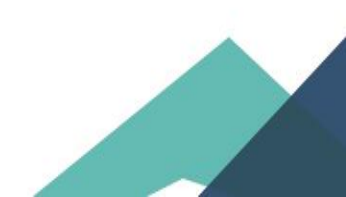

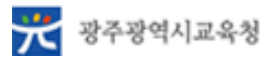

🕽 🤁 9 \_\_\_\_\_ 탭드라이버를 찾을 수 없습니다. 클라이언트를 다시 설치해 주세요(2)

#### 赵 증 🛛 상

: 웹페이지 접속 시,

"탭드라이버를 찾을 수 없습니다. 클라이언트를 다시 설치해주세요."

메시지 발생

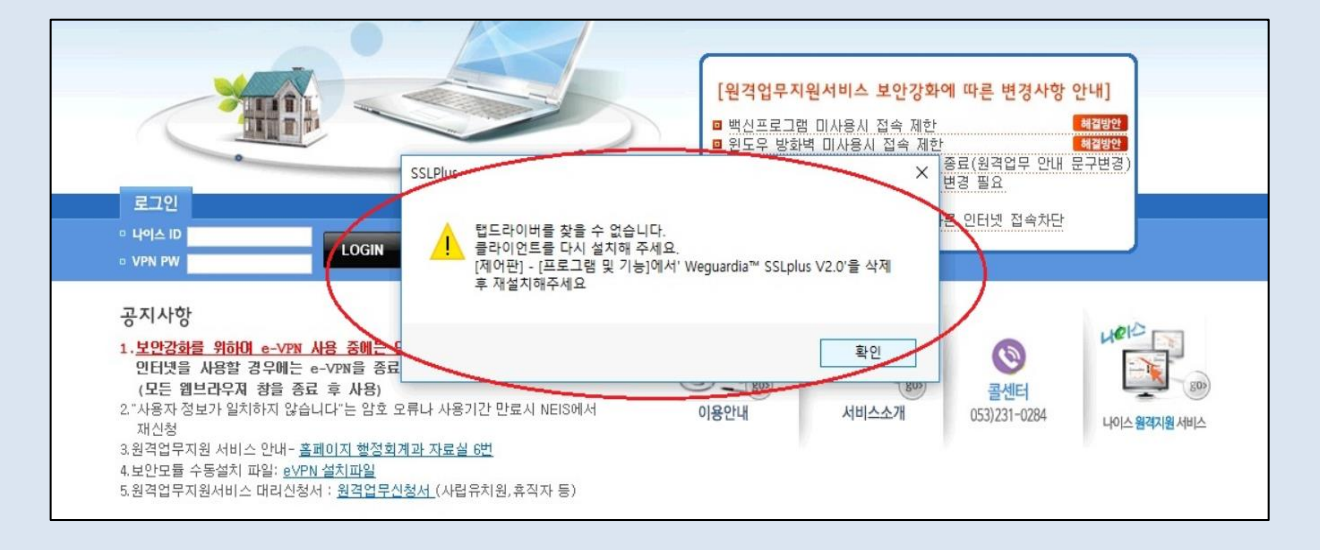

#### 赵 원인 / 해결방법

[원인] : TAP-Win32 Adaptor V9 드라이버 비정상 동작

| A 장치 관리자                                 | - | × |
|------------------------------------------|---|---|
| 파일(F) 동작(A) 보기(V) 도움말(H)                 |   |   |
| (+ +) 📰 📴 🔢 🖳 🖳 k 🗙 📀                    |   |   |
| V 🗄 DESKTOP-18QL50D                      |   | ^ |
| > 🚯 Bluetooth                            |   |   |
| > 🔐 DVD/CD-ROM 드라이브                      |   |   |
| > 📷 IDE ATA/ATAPI 컨트롤러                   |   |   |
| 🗸 👼 네트워크 어댑터                             |   |   |
| Bluetooth Device (Personal Area Network) |   |   |
| Bluetooth Device (RFCOMM Protocol TDI)   |   |   |
| 🗇 Intel(R) Dual Band Wireless-AC 8265    |   |   |
| Realtek PCIe GBE Parnily Centroller      |   |   |
| TAP-Windows Adapter V9                   |   |   |
| > 지수크 드라이브                               |   |   |
| > 🌄 디스플레이 어댑터                            |   |   |

[해결방법] : TAP-Win32 Adaptor V9 수동 설치

- [장치관리자] [네트워크 어댑터] [TAP-Win32 Adaptor V9] 제거
- [장치관리자] [동작] [레거시 하드웨어 추가] [목록에서 직접 선택한 하드웨어 설치(고급)] - [모든 장치 표시에서 다음 클릭] - [디스크 있음] - [찾아보기] - [파일 선택 후 열기]
- 파일위치 : C:\Program Files (x86)\Future Systems Inc\WeGuardia SSLplus\service\driver\OPENVPN\_x64(64비트) 또는 OPENVPN\_x86(32비트)

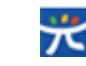

| 🛛 🚺 페이지를 표시할 수 없습니다.                                                                                              |         |
|----------------------------------------------------------------------------------------------------|---------|
| ≥ 증 상                                                                                                    |         |
| : 웹페이지 접속 시, "페이지를 표시할 수 업습니다."                                                                                   |         |
|                                                                                                    | - 0 - X |
| 응 응 https://evpn.gbe.kr/         요 * 0         응 페이지를 표시할 수 없습니 ×           파일(위) 편집(의 보기(M) 물격찾기(A) 도구(T) 도움말(H) |         |
|                                                                                                    |         |
| 페이지를 표시할 수 없습니다.                                                                                                  |         |
| • 웹 주소 https://evpn.gbe.kr 이(가) 올바른지 확인하세요.<br>• 검색 엔진으로 페이지를 찾아보세요.<br>• 며 본 후에 페이지로 새로 고치세요                     |         |
| · 꽃 교 구에 페이지를 제고 고객세요.<br>• TLS 및 SSL 프로토콜이 사용되고 있는지 확인하세요. 도구 > 인터넷 옵션 > 고급 > 설정 > 보안<br>으로 이동하세요.               |         |
| 연골 문제 전단                                                                                                    |         |
|                                                                                                    |         |
|                                                                                                    |         |
|                                                                                                    |         |
|                                                                                                    |         |
|                                                                                                    |         |

[원인] :

- 1) 비정상적인 SSL 접속으로 인해 서버에서 접속을 차단
- 2) SSLVPN 서버의 문제

[해결방법] :

- 1) TLS v1 옵션 적용
  - 경로 : [도구] [인터넷 옵션] [고급]
  - "TLS 1.0 사용" 체크
  - "확인" 클릭
- 2) SSLVPN 담당자에게 문의

- 담당자는 SSLVPN GUI가 열리는지 확인 후 열리지 않을 경우, SSH로 접속하여 크라켄 데몬 재시작(명령어 : #kraken forcestop)

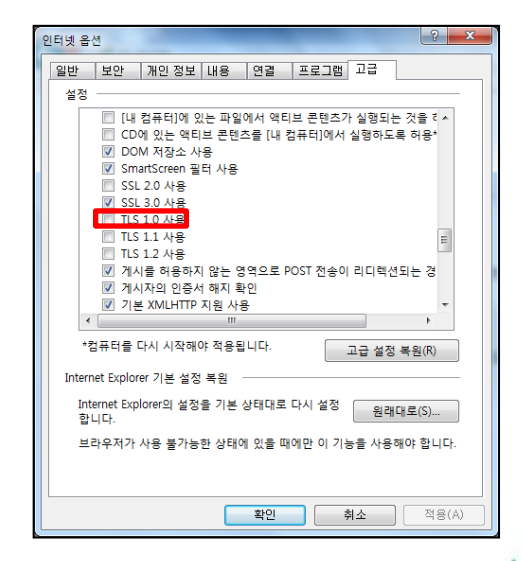

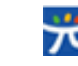

### 👌 <u>11</u> 암호 기간 만료

#### 赵 증 🛛 상

: 로그인 후, "암호 기간 만료" 메시지 발생

| n6033324님의 암호가 민               | ·료되었습니다.   |
|--------------------------------|------------|
| 기존 암호로는 로그인할<br>암호는 9자 이상의 영문, |            |
|                                | 삼 암호 기간만료. |
| 새 암호                           |            |
| 새 암호 확인                        | 확인         |
|                                |            |
|                                | 암호변경       |

赵 원인 / 해결방법

[원인] : 사용자 계정의 암호 기한 만료로 인해 패스워드 변경창 발생

[해결방법] : 패스워드 변경 창을 통한 패스워드 변경

※ 패스워드 사용 기한 : 변경일로부터 90일(default)

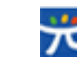

| 12 "접속 중"메시지 지속                                                                                                    | 5                                                                                                    |                                                       |                              |
|----------------------------------------------------------------------------------------------------|----------------------------------------------------------------------------------------------------|-------------------------------------------------------|------------------------------|
| ☑ 증 상                                                                                                    |                                                                                                    |                                                       |                              |
| : 로그인 후 , "접속 중" 메시지                                                                                                    | 지속                                                                                                    |                                                       |                              |
|                                                                                                    |                                                                                                    |                                                       |                              |
|                                                                                                    |                                                                                                    |                                                       |                              |
| 로그인                                                                                                    |                                                                                                    |                                                       |                              |
| □ Ц이스 ID <mark>sarahji</mark>                                                                                                    |                                                                                                    |                                                       |                              |
| E.VPN PW.                                                                                                    |                                                                                                    |                                                       |                              |
|                                                                                                    |                                                                                                    |                                                       |                              |
|                                                                                                    |                                                                                                    |                                                       |                              |
|                                                                                                    |                                                                                                    |                                                       |                              |
|                                                                                                    |                                                                                                    |                                                       |                              |
|                                                                                                    |                                                                                                    |                                                       |                              |
|                                                                                                    |                                                                                                    |                                                       |                              |
|                                                                                                    |                                                                                                    |                                                       |                              |
|                                                                                                    |                                                                                                    |                                                       |                              |
|                                                                                                    |                                                                                                    |                                                       |                              |
|                                                                                                    |                                                                                                    |                                                       |                              |
| ▶ 원인 / 해결방법                                                                                                    |                                                                                                    |                                                       |                              |
| ▶ 원인 / 해결방법<br>[원인] : SSL VPN 연결 시, TCF                                                                                                    | P 4886 포트 통신을 시도                                                                                                    | 하는데 해당 포트:                                            |                              |
| ▶ 원인 / 해결방법<br>[원인] : SSL VPN 연결 시, TCF<br>차단된 경우                                                                                                    | P 4886 포트 통신을 시도                                                                                                    | 하는데 해당 포트:                                            |                              |
| ▶ 원인 / 해결방법<br>[원인] : SSL VPN 연결 시, TCF<br>차단된 경우<br>[확인방법] : 클라이언트 로그                                                                                                    | P 4886 포트 통신을 시도<br>확인                                                                                                  | 하는데 해당 포트:                                            | <b></b> -                    |
| <ul> <li>▶ 원인 / 해결방법</li> <li>[원인] : SSL VPN 연결 시, TCF<br/>차단된 경우</li> <li>[확인방법] : 클라이언트 로그</li> <li>- 경로 : C:\#Program Files (x</li> </ul>                                                                                                    | P 4886 포트 통신을 시도<br>확인<br>x86)₩Future Systems Inc                                                                       | 하는데 해당 포트:<br>₩WeGuardia                              | <b></b>                      |
| <ul> <li>▶ 원인 / 해결방법</li> <li>[원인] : SSL VPN 연결 시, TCI<br/>차단된 경우</li> <li>[확인방법] : 클라이언트 로그</li> <li>- 경로 : C:\Program Files (x<br/>SSLplus\Program Files (x)</li> </ul>                                                                                                    | P 4886 포트 통신을 시도<br>확인<br>x86)₩Future Systems Inc                                                                       | 하는데 해당 포트:<br>₩WeGuardia                              | <b></b> ·                    |
| <ul> <li>▶ 원인 / 해결방법</li> <li>[원인] : SSL VPN 연결 시, TCI<br/>차단된 경우</li> <li>[확인방법] : 클라이언트 로그</li> <li>- 경로 : C:\Program Files (x<br/>SSLplus\#service\#log</li> <li>- client.txt 파일 확인 : 4886</li> </ul>                                                                                                    | P 4886 포트 통신을 시도<br>확인<br>x86)₩Future Systems Inc<br>5 관련 error 로그 확인                                                   | 하는데 해당 포트:<br>₩WeGuardia                              | <b></b> ·                    |
| <ul> <li>▶ 원인 / 해결방법</li> <li>[원인] : SSL VPN 연결 시, TCI<br/>차단된 경우</li> <li>[확인방법] : 클라이언트 로그</li> <li>- 경로 : C:\Program Files (x<br/>SSLplus\#service\#log</li> <li>- client.txt 파일 확인 : 4886</li> </ul>                                                                                                    | P 4886 포트 통신을 시도<br>확인<br>x86)₩Future Systems Inc<br>5 관련 error 로그 확인<br>2018-01-15 오후 3:22                             | 하는데 해당 포트<br>₩WeGuardia<br>텍스트 문서<br>텍스트 문서           | 가<br>7 <b>}</b><br>73K       |
| <ul> <li>▶ 원인 / 해결방법</li> <li>[원인] : SSL VPN 연결 시, TCI<br/>차단된 경우</li> <li>[확인방법] : 클라이언트 로그</li> <li>- 경로 : C:\Program Files (x<br/>SSLplus\#service\Hog</li> <li>- client.txt 파일 확인 : 4886</li> </ul>                                                                                                    | P 4886 포트 통신을 시도<br>확인<br>x86)₩Future Systems Inc<br>5 관련 error 로그 확인<br>2018-01-15 오후 3:22<br>2015-11-25 오후 4:38       | 하는데 해당 포트:<br>₩WeGuardia<br>텍스트 문서<br>텍스트 문서          | 가<br>7 <b>}</b><br>73K<br>1K |
| <ul> <li>▶ 원인 / 해결방법         [원인] : SSL VPN 연결 시, TCF<br/>차단된 경우         [확인방법] : 클라이언트 로그         - 경로 : C:\#Program Files (x<br/>SSLplus\#service\#log         - client.txt 파일 확인 : 4886         I client         I client         I README         [해결방법] : TCP 4886 포트 하     </li> </ul>                                                                                                    | P 4886 포트 통신을 시도<br>확인<br>x86)₩Future Systems Inc<br>5 관련 error 로그 확인<br>2018-01-15 오후 3:22<br>2015-11-25 오후 4:38       | 하는데 해당 포트<br>₩WeGuardia<br>텍스트 문서<br>텍스트 문서           | 가<br>가<br>73K<br>1K          |
| <ul> <li>▶ 원인 / 해결방법         <ul> <li>[원인] : SSL VPN 연결 시, TCH 차단된 경우</li> <li>[확인방법] : 클라이언트 로그</li> <li>- 경로 : C:\#Program Files (x SSLplus\#service\#log</li> <li>- client.txt 파일 확인 : 4886</li> <li>■ client</li> <li>■ README</li> <li>[해결방법] : TCP 4886 포트 하</li> <li>- 허용방법</li> </ul> </li> </ul>                                                                                                    | P 4886 포트 통신을 시도<br>확인<br>x86)₩Future Systems Inc<br>5 관련 error 로그 확인<br>2018-01-15 오후 3:22<br>2015-11-25 오후 4:38       | 하는데 해당 포트:<br>₩WeGuardia<br>텍스트 문서<br>텍스트 문서          | 7 <b>¦</b><br>73K            |
| <ul> <li>▶ 원인 / 해결방법         [원인] : SSL VPN 연결 시, TCF<br/>차단된 경우         [확인방법] : 클라이언트 로그         - 경로 : C:\Program Files (;<br/>SSLplus\Program Files (;<br/>SSLplus\Program Files (;<br/>SSLplus\Program Files (;<br/>SLplus\Program Files (;<br/>SL</li></ul> | P 4886 포트 통신을 시도<br>확인<br>x86)₩Future Systems Inc<br>5 관련 error 로그 확인<br>2018-01-15 오후 3:22<br>2015-11-25 오후 4:38       | 하는데 해당 포트<br>₩WeGuardia<br>텍스트 문서<br>텍스트 문서           | 7;<br>7;<br>73K<br>1K        |
| <ul> <li>▶ 원인 / 해결방법         <ul> <li>[원인] : SSL VPN 연결 시, TCF 차단된 경우</li> <li>[확인방법] : 클라이언트 로그</li> <li>- 경로 : C:\Program Files (; SSLplus\U000 service\U000 e client.txt 파일 확인 : 4886</li> <li>client</li> <li>client</li> <li>README</li> <li>[해결방법] : TCP 4886 포트 하</li> <li>- 허용방법</li> <li>1) 백신 차단 여부 확인</li> <li>: 사용 중인 백신 또는 보</li> </ul> </li> </ul>                                                                                                    | P 4886 포트 통신을 시도<br>확인<br>x86)₩Future Systems Inc<br>5 관련 error 로그 확인<br>2018-01-15 오후 3:22<br>2015-11-25 오후 4:38<br>허용 | 하는데 해당 포트<br>₩WeGuardia<br>텍스트 문서<br>텍스트 문서           | 7 <b>†</b><br>73Ki<br>1Ki    |
| <ul> <li>▶ 원인 / 해결방법         <ul> <li>[원인] : SSL VPN 연결 시, TCF 차단된 경우</li> <li>[확인방법] : 클라이언트 로그                 - 경로 : C:\Program Files (: SSLplus\U000 service\U000 - client.txt 파일 확인 : 4886</li> <li>• client.txt 파일 확인 : 4886</li> <li>• client</li> <li>• README</li> <li>[해결방법] : TCP 4886 포트 하                 - 허용방법                 1) 백신 차단 여부 확인                 : 사용 중인 백신 또는 보                 2) 해당 네트워크 망에서 치</li> </ul> </li> </ul>                                                                                                    | P 4886 포트 통신을 시도<br>확인<br>x86)₩Future Systems Inc<br>5 관련 error 로그 확인<br>2018-01-15 오후 3:22<br>2015-11-25 오후 4:38<br>허용 | 하는데 해당 포트<br>₩WeGuardia<br>텍스트 문서<br>텍스트 문서<br>텍스트 문서 | 7}<br>73KI<br>1KI            |

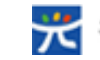

| <ul> <li>13 "인증 서버에 접속할 수 없습</li> </ul> | 니다"메시지 발생 |  |  |  |
|-----------------------------------------|-----------|--|--|--|
| ☑ 증 상                                   |           |  |  |  |
| : 로그인 시 , "인증 서버에 접속할 수 없습니다" 메시지 발생    |           |  |  |  |
|                                         |           |  |  |  |
| 웹 페이지 메시지                               | ×         |  |  |  |
| 이중 서버에 접속할 수 없습니다.                      |           |  |  |  |
| 확인                                      |           |  |  |  |
|                                         |           |  |  |  |
|                                         |           |  |  |  |
|                                         |           |  |  |  |

[원인] : SSL VPN 프로그램 또는 TAP 드라이버 동작오류

[해결방법] : SSL VPN 클라이언트 프로그램 삭제 및 재설치

- 1) [제어판] [모든 제어판 항목] [프로그램 및 기능] 에서 "Weguardia™ SSLplus V2.0" 삭제
- 2) TAP 드라이버 수동 설치 "레거시 하드웨어 추가" 통해 수동 설치 ※ FAQ [9] 항목 참고

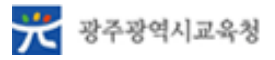

| <b>0</b> 14 "                                            | failed to verify use        | er"메시지 발생                                                                                 |                                                                                                    |                                                                                                    |  |
|----------------------------------------------------------|-----------------------------|-------------------------------------------------------------------------------------------|----------------------------------------------------------------------------------------------------|----------------------------------------------------------------------------------------------------|--|
| ▶ 중 상                                                    |                             |                                                                                           |                                                                                                    |                                                                                                    |  |
| : ID 와 패스워드 입력 후 로그인 클릭 시 "failed to verify user" 메시지 발생 |                             |                                                                                           |                                                                                                    |                                                                                                    |  |
|                                                          |                             | ~                                                                                         |                                                                                                    |                                                                                                    |  |
|                                                          | 킙 페이지 메지지                   | ~                                                                                         |                                                                                                    |                                                                                                    |  |
|                                                          | failed to v                 | erify user                                                                                |                                                                                                    |                                                                                                    |  |
|                                                          |                             |                                                                                           |                                                                                                    |                                                                                                    |  |
|                                                          |                             | 확인                                                                                        |                                                                                                    |                                                                                                    |  |
|                                                          |                             |                                                                                           |                                                                                                    |                                                                                                    |  |
|                                                          |                             |                                                                                           |                                                                                                    |                                                                                                    |  |
|                                                          | ● 14 "<br>● 중 상<br>: ID 와 I | <ul> <li>▲ 14 "failed to verify use</li> <li>▶ 조 상</li> <li>∴ ID 와 패스워드 입력 후 로</li> </ul> | <ul> <li>▲ "failed to verify user" 메시지 발생</li> <li>▶ 증 상</li> <li>∴ ID 와 패스워드 입력 후 로그인 클릭 시 "failed to verify user</li> <li>▲ 1000 여시지</li> </ul> | <ul> <li>▲ "failed to verify user" 메시지 발생</li> <li>▷ 증 상</li> <li>C 와 패스워드 입력 후 로그인 클릭 시 "failed to verify user"</li> <li>제 여지 여시지<br/>failed to verify user</li></ul> |  |

[원인] :

- 1) PC에 설치되어 있는 보안 모듈 동작 오류
- 2) SSL VPN 서버에 해당 사용자 정보 비정상 등록

[해결방법] :

- [제어판] [모든 제어판 항목] [프로그램 및 기능] 에서 보안 모듈 삭제 후 재설치
   PC보안(nProtect) : nProtect Online Security
  - 키보드보안(Ksign) : KCaseAgent
- 2) SSL VPN 서버 관리자에게 문의
  - 관리자는 해당 사용자 계정 확인
  - SSL VPN 서버 관리자 GUI 접속 후 [설정] [객체] [사용자]에서 검색
  - 해당 사용자 계정만 선택하여 삭제(사용자가 로그인 시 정보를 다시 불러옴)